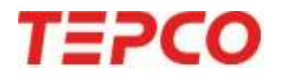

# ログインID・パスワードの変更手順

無断複製・転載禁止 東京電力エナジーパートナー株式会社

## ログインID(メールアドレス)の変更

TEPCO

#### ■ ログインID(メールアドレス)の変更は、お客さま自身で行うことが可能です。

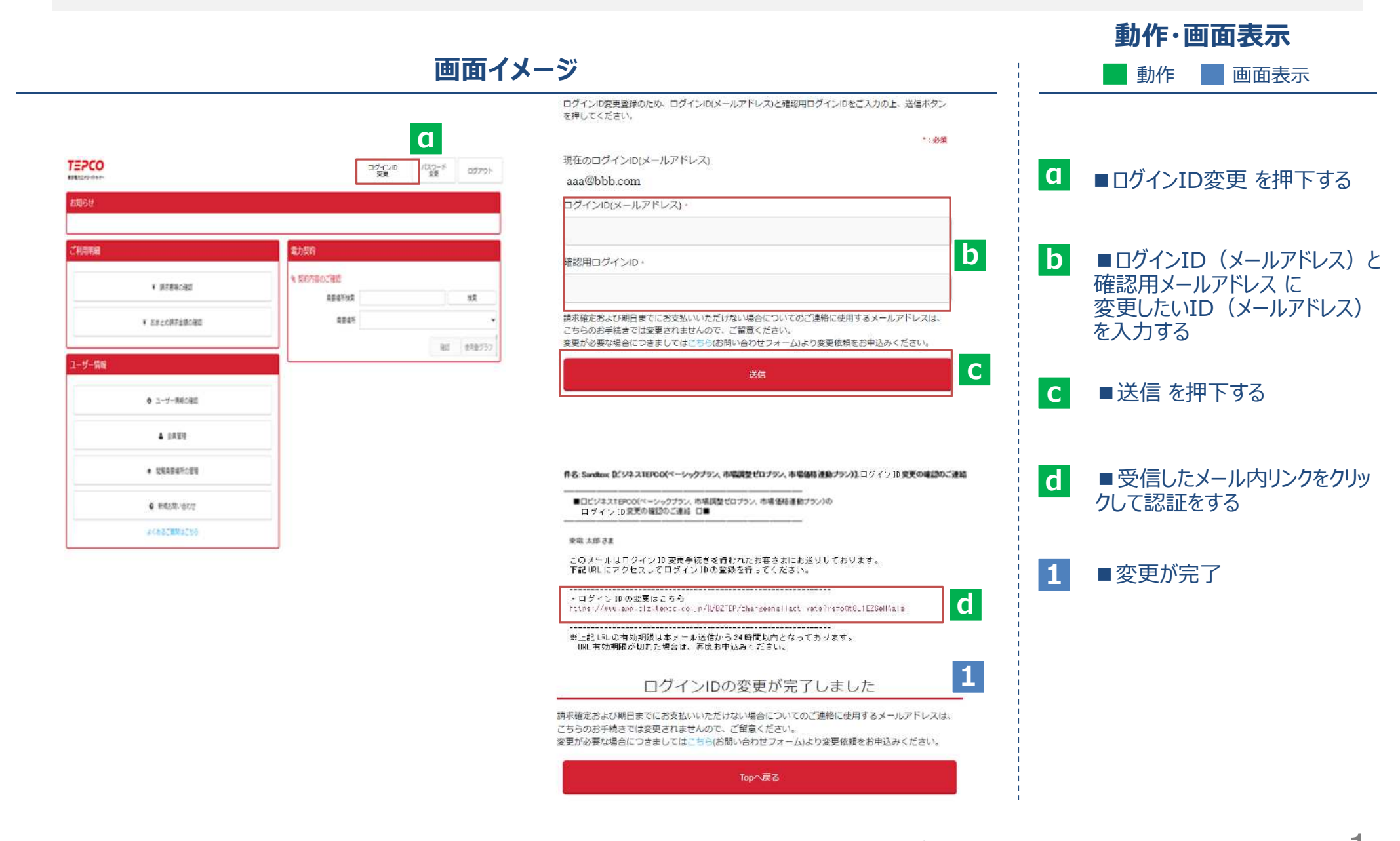

©TEPCO Energy Partner、Inc. All Rights Reserved.

無断複製・転載禁止 東京電力エナジーパートナー株式会社

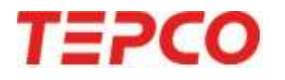

## パスワード変更

無断複製・転載禁止 東京電力エナジーパートナー株式会社

### パスワードの変更方法 ①

■ パスワードの変更は、お客さま自身で行うことが可能です。

■ 再設定メールに記載されているURLの有効期限は、メール送信から24時間となっております。

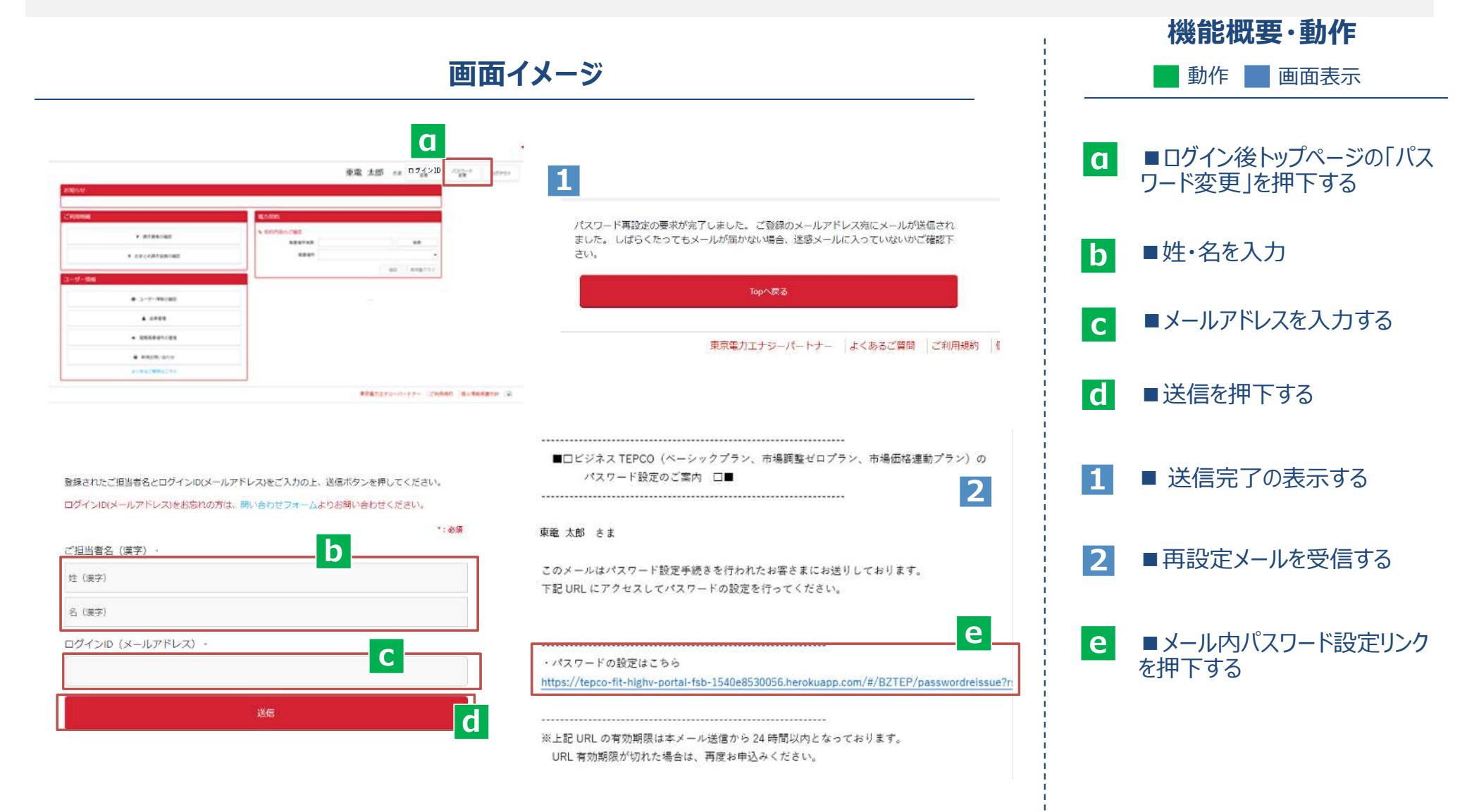

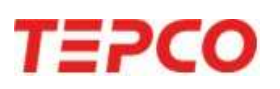

TEPCO

■ 設定完了後、ログイン後のマイページトップ画面が表示されます。

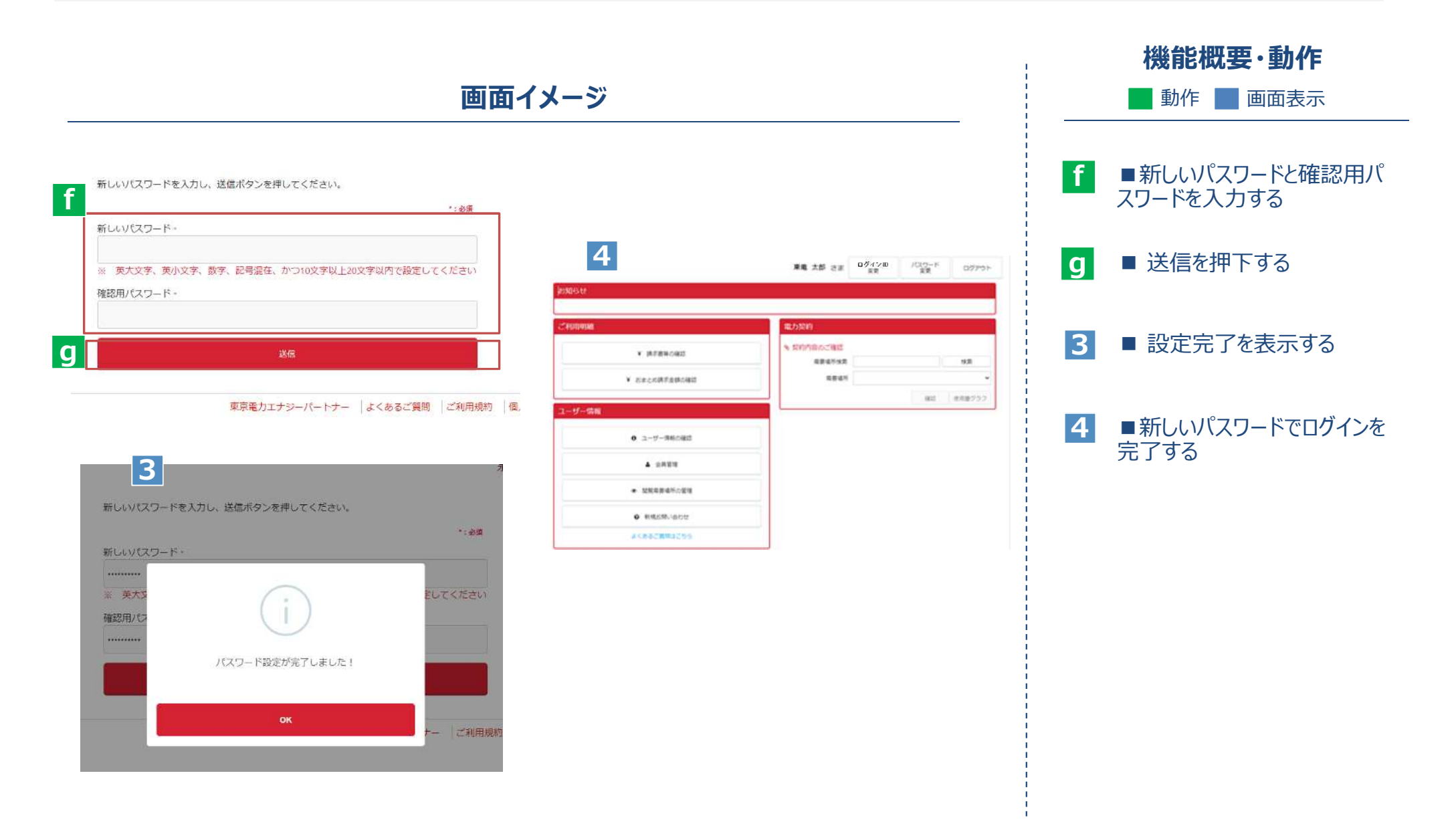